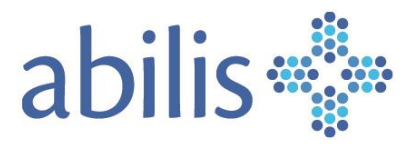

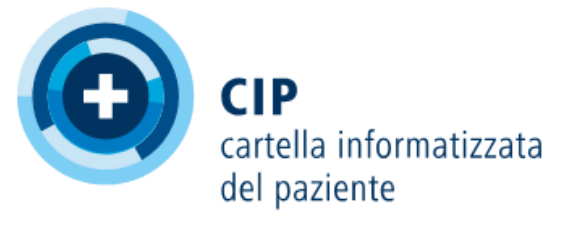

# Guida per i pazienti

V.02/Settembre 2024

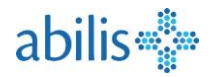

## Contenuti

## (Cliccare sul tema desiderato)

| С | ontenut | ti                                                                   | 2  |
|---|---------|----------------------------------------------------------------------|----|
| 1 | Con     | ne si accede al proprio account CIP Abilis?                          | 3  |
|   | 1.1     | Passo 1: Accedere al portale del paziente (portail.dep.abilis.ch)    | 3  |
|   | 1.2     | Passo 2: Identificarsi sul portale TrustID                           | 3  |
|   | 1.3     | Passo 3: Accettare la notifica TrustID.                              | 3  |
| 2 | Pan     | oramica della pagina iniziale                                        | 4  |
| 3 | Con     | nprendere le funzioni di gestione dei documenti                      | 5  |
|   | 3.1     | Utilizzare la barra di ricerca dei documenti                         | 5  |
|   | 3.2     | Ordinare i documenti                                                 | 5  |
|   | 3.3     | Invalidare un documento                                              | 6  |
|   | 3.4     | Selezionare un documento                                             | 6  |
|   | 3.5     | Metadati di un documento                                             | 7  |
|   | 3.6     | Modificare i metadati                                                | 8  |
|   | 3.7     | Scaricare un documento                                               | 9  |
|   | 3.8     | Importare un documento                                               | 10 |
| 4 | Con     | ne gestire i diritti di accesso ai miei documenti                    | 11 |
|   | 4.1     | Come si crea un diritto di accesso per un nuovo operatore sanitario? | 12 |
|   | 4.2     | Come elaborare e assegnare i diritti di accesso?                     | 12 |
| 5 | Cos     | a si trova nel menu Impostazioni                                     | 13 |
| 6 | Cos     | a si trova nel Registro degli accessi                                | 14 |
| 7 | Cos     | a si trova in « Aiuto e contatti »                                   | 14 |
| 8 | Con     | ne si visualizza la modalità rappresentante?                         | 15 |
| 9 | Cos     | a si trova in Vaccinazioni                                           | 16 |
|   | 9.1     | Accesso al libretto di vaccinazione                                  | 17 |
|   | 9.2     | Possibili azioni nel libretto di vaccinazione                        |    |
|   | 9.3     | Aggiungere una nuova voce al libretto di vaccinazione                |    |
|   | 9.4     | Esportare/stampare il libretto di vaccinazione                       | 20 |

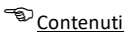

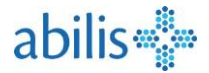

#### 1 Come si accede al proprio account CIP Abilis?

1.1 Passo 1: Accedere al Portale Pazienti (portail.dep.abilis.ch)

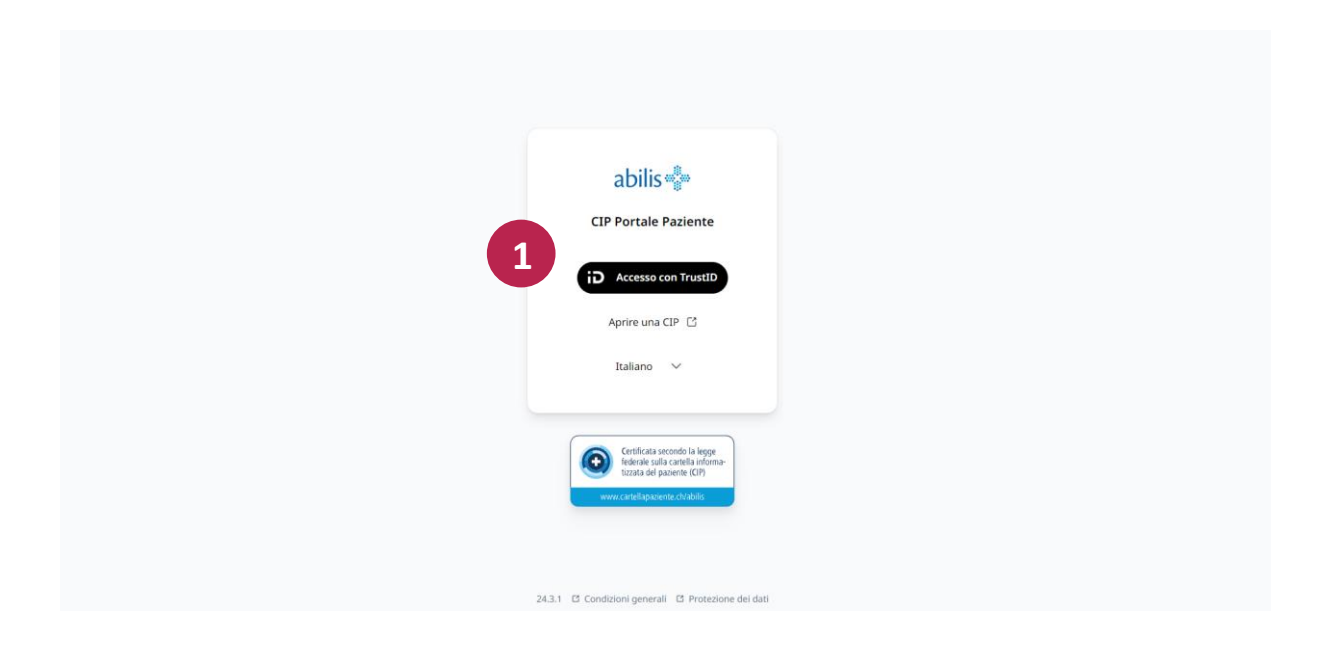

#### 1.2 Passo 2: identificarsi sul portale TrustID

|   | MyTrust 🔁 abilis 🖏         |
|---|----------------------------|
|   | Accedere al mio account    |
|   | Password                   |
| 3 | Accedere                   |
|   | Contattare il supporto     |
|   | ● Rallano ✓ Auto CoudTrust |
|   |                            |

#### 1.3 Passo 3: accettare la notifica TrustID.

 Sullo smartphone viene inviata una notifica TrustID. È necessario accettare la connessione prima di potersi collegare. Non dimenticate di attivare le notifiche nelle impostazioni dello smartphone per ricevere le richieste di connessione.

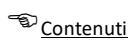

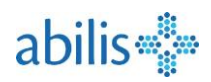

| Implies abilis abilis abilis abilis abilis abilis abilis abilis abilis abilis ability ability abily ability ability ability ability ability abi |  |
|----------------------------------------------------------------------------------------------------|--|
| <ul> <li>■ Raliano<sup>×</sup></li> <li>■ Raliano<sup>×</sup></li> <li>■ Raliano<sup>×</sup></li> <li>■ Raliano<sup>×</sup></li> </ul>                                                                                                    |  |

## 2 Panoramica della pagina iniziale

| La mia CIP              |                                                                      | Invio di un documento<br>al vostro CIP |
|-------------------------|----------------------------------------------------------------------|----------------------------------------|
| SANDRINE                | Documenti                                                            | icaricare Caricare documento           |
| Logout in 12:29 minuti  | Q Titolo, autore, data o tipo di file                                | Altri filtri                           |
| Documenti               | Selezionare                                                          | Ordinare in base a 🗸 🗸                 |
| 🍇 Vaccinazioni          | luglio 2024                                                          |                                        |
| "O Diritti di accesso   | Documento medico<br>11.07.2024 • ANDY DOMINIK BOLE-RICHARD PIERRE    |                                        |
| Impostazioni            | Vaccinazione           10.07.2024 · ANDY DOMINIK BOLE-RICHARD PIERRE |                                        |
| 😑 Protocollo di accesso |                                                                      |                                        |
| ② Aiuto e contatto 🗅    | Panoramica dei documenti                                             |                                        |
| > Avvertenze legali     |                                                                      |                                        |
|                         |                                                                      |                                        |
| Scelta della lingua     |                                                                      |                                        |
| 🏳 Italiano 🗸            |                                                                      |                                        |
|                         |                                                                      |                                        |

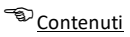

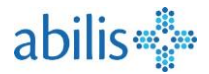

#### 3 Comprendere le funzioni di gestione dei documenti

#### 3.1 Utilizzare la barra di ricerca dei documenti

| 📲 La mia CIP                          |    |                                                                                      |                    |
|---------------------------------------|----|--------------------------------------------------------------------------------------|--------------------|
| RF SANDRINE<br>Logout in 12:29 minuti | [→ | Documenti         Ricaricare           Q         Titolo, autore, data o tipo di file | Caricare documento |
| Documenti                             |    | 1                                                                                    | 2                  |

- 1. Nel **campo di ricerca** è possibile cercare per **data**, **titolo del documento**, **autore** o tipo di documento.
- 2. Gli altri filtri permettono di utilizzare altri criteri di ricerca

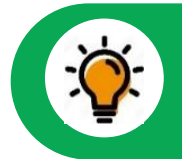

La ricerca è facile. Iniziate a digitare e i risultati vengono visualizzati continuamente nella panoramica dei documenti.

#### 3.2 Ordinare i documenti

| La mia CIP             |                                                                   |                               |
|------------------------|-------------------------------------------------------------------|-------------------------------|
| RF SANDRINE [→         | Documenti                                                         | Ricaricare Caricare documento |
| Logout in 12:29 minuti | Q Titolo, autore, data o tipo di file                             | Altri filtri                  |
| Documenti              | Selezionare                                                       | Ordinare in base a            |
| 🗞 Vaccinazioni         | luglio 2024                                                       | Autore                        |
| P Diritti di accesso   | Documento medico<br>11.07.2024 • ANDY DOMINIK BOLE-RICHARD PIERRE | Data                          |
| 🕄 Impostazioni         | Vaccinazione                                                      | Titolo                        |
| Protocollo di accesso  |                                                                   | Riservatezza                  |
| ② Aiuto e contatto I   |                                                                   | Versione                      |
| > Avvertenze legali    |                                                                   |                               |
|                        |                                                                   |                               |
|                        |                                                                   |                               |
| 🏳 Italiano 🗸           |                                                                   |                               |

 I documenti visualizzati nella panoramica dei documenti possono essere ordinati per autore, data, titolo, livello di riservatezza o versione.

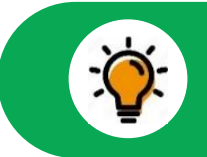

L'impostazione di default prevede l'ordinamento per data, con il documento più recente al primo posto.

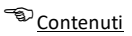

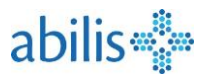

#### 3.3 Invalidare un documento

L'invalidazione di un documento informa che il documento non è più aggiornato. Il documento rimarrà accessibile, ma non sarà più visualizzato per default.

|      |                                                                                                    | ⊗ Invalidare |
|------|----------------------------------------------------------------------------------------------------|--------------|
| febk | Piano terapeutico del 29.02.2024<br>Versione 3 • 29.02.2024 • Bora Bora OLS TACTIL                            |              |
| nove | embre 2023<br>Piano terapeutico del 29.11.2024<br>Non valido • Versione 2 • 29.11.2023 • Marquises OLS TACTIL |              |

 Se un documento viene sostituito da una nuova versione (ad esempio, l'aggiornamento di una Scheda di trattamento per un nuovo medicamento), il vecchio documento viene contrassegnato come Invalido in arancione.

#### 3.4 Selezionare un documento

|    | La mia CIP                             |    |                                                                   |                                        |                    |
|----|----------------------------------------|----|-------------------------------------------------------------------|----------------------------------------|--------------------|
| RF | SANDRINE (-)<br>Logout in 12:29 minuti | D  | ocumenti<br>Q. Titolo, autore, data o tipo di file                | Ricaricare                             | Caricare documento |
| ٥  | Documenti                              |    | Selezionare                                                       |                                        | Ordinare in base a |
| 10 | Vaccinazioni                           | lu | ıglio 2024                                                        |                                        | bata               |
| "O | Diritti di accesso                     | 0  | Documento medico<br>11.07.2024 • ANDY DOMINIK BOLE-RICHARD PIERRE | Apra un documento cliccando su di esse | )                  |
| ٨  | Impostazioni                           | *  | Vaccinazione<br>10.07.2024 • ANDY DOMINIK BOLE-RICHARD PIERRE     |                                        |                    |
| ≡  | Protocollo di accesso                  |    |                                                                   |                                        |                    |
| ?  | Aiuto e contatto 🖸                     |    |                                                                   |                                        |                    |
| >  | Avvertenze legali                      |    |                                                                   |                                        |                    |
|    |                                        |    |                                                                   |                                        |                    |
|    |                                        |    |                                                                   |                                        |                    |
| 9  | Italiano 🗸                             |    |                                                                   |                                        |                    |

È possibile selezionare qualsiasi documento dalla panoramica dei documenti

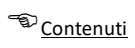

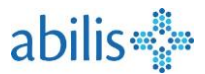

#### 3.5 Metadati del documento

In conformità alle normative federali, tutti i documenti devono essere corredati di metadati.
 I metadati sono visibili in fondo alla pagina, sotto la panoramica del documento.

|                                                                                                    |                                                                                                    |                                                                                          | .024                                                                    |              |                                 |                                               |                                                            |                                                                                                    | Version 3, 29.02.2024 V                            |
|----------------------------------------------------------------------------------------------------|----------------------------------------------------------------------------------------------------|------------------------------------------------------------------------------------------|-------------------------------------------------------------------------|--------------|---------------------------------|-----------------------------------------------|------------------------------------------------------------|----------------------------------------------------------------------------------------------------|----------------------------------------------------|
| ≡ 5b194a6f-9a87-4483-1                                                                                                    | b154-ce2824190e37                                                                                                    |                                                                                          | 1                                                                       | / 4          | - 91%                           | +   G                                         | ] \$]                                                      |                                                                                                    | ± a :                                              |
|                                                                                                    |                                                                                                    | abilis                                                                                   | d BOLE-RICHAP<br>DOMINIK<br>26.03.1970<br>+41792909635<br>bole.dep2@yop | RD PIERRE AN | <b>DY</b> R<br>6<br>1<br>1<br>C | e de la Parquete<br>680<br>680 Romont FR<br>4 | rie Allergi<br>ANTIS<br>ANNO<br>ANTL.<br>Ibupro<br>Intolér | REANTINE AMMATCHES, ANTENL.,<br>PROUSEST DESINECTANS,<br>PROUSEST DESINECTANS,<br>UTIOUES, AUTRES AMAGESQUEST<br>Dalaga, MEDICAMENTS POU<br>ancer. |                                                    |
|                                                                                                    |                                                                                                    | Médicament                                                                               |                                                                         | Matin        | Midi S                          | ir Coucher                                    | Posologie détaillée                                        | Informations complémentai                                                                                                    | res Prescripteur                                   |
| 2                                                                                                    | 8                                                                                                    | Andursil 750m<br>comprimés à c                                                           | <b>g 250mg*</b><br>roquer 24 pce                                        |              | -                               |                                               | •                                                          |                                                                                                    | Hôpital de Morges ,<br>Ordonnance du 22.11.2023    |
|                                                                                                    |                                                                                                    | Zeller Estomac<br>comprimés à c                                                          | roquer 72 pce                                                           |              |                                 |                                               | •                                                          | Sans délivrance durant les<br>derniers mois                                                                                                    | 12 Hôpital de Morges ,<br>Ordonnance du 20.11.2023 |
|                                                                                                    |                                                                                                    | Co-Amod Mep                                                                              | ha 625 mg                                                               |              |                                 |                                               |                                                            |                                                                                                    | Hôpital de Morges ,                                |
|                                                                                                    |                                                                                                    | e 🗘 Mo                                                                                   | odificare                                                               |              | 🖻 Can                           | cellare                                       | ⊗ Inva                                                     | alidare                                                                                                    |                                                    |
| <ul> <li>✓ Scaricare</li> <li>⊗ Geheim</li> <li>Autor</li> </ul>                                                                                                    | 1 Sostituire                                                                                                    | a OLS TACTIL                                                                             | odificare                                                               |              | 回 Can                           | cellare                                       | ⊗ Inva                                                     | alidare                                                                                                    |                                                    |
| Scaricare                                                                                                    | Sostituire     Bora Bora     29.02.202                                                                                                    | a OLS TACTIL                                                                             | odificare                                                               |              | 回 Can                           | cellare                                       | ⊗ Inva                                                     | lidare                                                                                                    |                                                    |
| Scaricare                                                                                                    | Sostituire     Bora Bora     29.02.202     Documen                                                                                                    | a OLS TACTIL<br>24<br>hto EPR non stru                                                   | utturato                                                                |              | 回 Can                           | cellare                                       | ⊗ Inva                                                     | lidare                                                                                                    |                                                    |
| Scaricare Scaricare Scaricare Contemporate Scaricare Scaricare Sca | Sostituire     Bora Bora     29.02.202     Documen     Elenco de                                                                                                    | e D Mc                                                                                   | utturato                                                                |              | ⊡ Can                           | cellare                                       | ⊗ Inva                                                     | lidare                                                                                                    |                                                    |
| Scaricare Scaricare Scaricare Scaricare Classe                                                                                                    | Sostituire     Bora Bora     29.02.202     Documer     Elenco de     Rapporto                                                                                                    | a OLS TACTIL<br>24<br>hto EPR non stru-<br>29 medicamenti<br>o riassuntivo               | utturato                                                                |              | ⊡ Can                           | cellare                                       | ⊗ Inva                                                     | lidare                                                                                                    |                                                    |
| Scaricare Scaricare Scaricare Scaricare Casse Lingua                                                                                                    | Sostituire     Bora Bora     29.02.202     Documer     Elenco de     Rapporto     Francese                                                                                                    | a OLS TACTIL<br>24<br>hto EPR non stru-<br>ei medicamenti<br>o riassuntivo<br>(Svizzera) | utturato                                                                |              | 0 Can                           | cellare                                       | ⊗ Inva                                                     | lidare                                                                                                    |                                                    |
| Scaricare Scaricare Scaricare Scaricare Care Care Classe Lingua Tipo di istituzione                                                                                                    | Sostituire     Bora Bora     29.02.202     Documer     Elenco de     Rapporto     Francese     Farmacia                                                                                                    | a OLS TACTIL<br>24<br>hto EPR non stru-<br>29 medicamenti<br>9 riassuntivo<br>(Svizzera) | utturato                                                                |              | Can Panc                        | ramica                                        | ⊗ Inva                                                     | netadati                                                                                                    |                                                    |
| Scaricare  Scaricare   | Sostituire Bora Bora 29.02.202 Documer Elenco de Rapporto Francese Farmacia Farmacia                                                                                                    | a OLS TACTIL<br>24<br>hto EPR non stru-<br>ei medicamenti<br>o riassuntivo<br>(Svizzera) | utturato                                                                |              | Panc                            | ramica                                        | ⊗ Inva                                                     | netadati                                                                                                    |                                                    |
| Scaricare  Scaricare   | Sostituire     Bora Bora     29.02.202     Documer     Elenco de     Rapporto     Francese     Farmacia     Farmacia     PDF                                                                                   | a OLS TACTIL<br>24<br>hto EPR non stru-<br>2i medicamenti<br>o riassuntivo<br>(Svizzera) | utturato                                                                |              | Panc                            | ramica                                        | ⊗ Inva                                                     | netadati                                                                                                    |                                                    |
| Scaricare  Scaricare  Sector  Casse  Lingua  Tipo di istituzione  Specializzazione  Tipo di file  Dimensione del file                                                                                                    | <ul> <li>Sostituire</li> <li>Bora Bora</li> <li>29.02.202</li> <li>Documer</li> <li>Elenco de</li> <li>Rapporto</li> <li>Francese</li> <li>Farmacia</li> <li>Farmacia</li> <li>PDF</li> <li>73.7 KB</li> </ul> | a OLS TACTIL<br>24<br>hto EPR non stru-<br>ei medicamenti<br>o riassuntivo<br>(Svizzera) | utturato                                                                |              | Panc                            | ramica                                        | ⊗ Inva                                                     | netadati                                                                                                    |                                                    |

Â

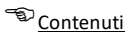

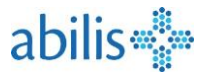

#### 3.6 Modificare i metadati

Per modificare i metadati di un documento, fare clic su **Modificare** nella barra dei menu e compilare le informazioni sul modulo.

| ← Modificare metadati      |   |                         |                 |       |  |  |
|----------------------------|---|-------------------------|-----------------|-------|--|--|
| Titolo del documento *     |   |                         | Data di creazio | one * |  |  |
| Titolo del documento       |   |                         | 18.06.2024      |       |  |  |
| Tipo di documento *        |   | Tipo di istituzione *   |                 |       |  |  |
| Non specificato            | ~ | Altra istituzione sa    | anitaria        | ~     |  |  |
| Specializzazione *         |   | Grado di riservatezza * | •               |       |  |  |
| Altre specialità           | ~ | Normale                 |                 | ~     |  |  |
| Commenti                   |   |                         |                 |       |  |  |
|                            |   | Lingua *                |                 |       |  |  |
| Evento documentato         | ~ | Francese                |                 | ~     |  |  |
| Stato di cancellazione     |   |                         |                 |       |  |  |
| Cancellazione dopo 20 anni | ~ |                         |                 |       |  |  |
| Autore                     |   |                         |                 |       |  |  |
| Prefisso Nome *            |   | Cognome *               |                 |       |  |  |
|                            |   |                         |                 |       |  |  |
| Istituzione                |   | Contatto                |                 |       |  |  |

- I campi contrassegnati da un asterisco (\*) sono obbligatori.
- In linea di principio, la persona che ha scaricato il documento è nella posizione migliore per modificarlo.
- Il paziente può modificare il livello di riservatezza di tutti i documenti al minimo, anche di quelli che non ha aggiunto alla sua CIP.
- Non dimenticate di salvare!

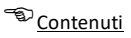

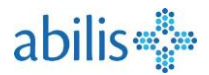

#### 3.7 Scaricare un documento

- 1. Fare clic su **Scaricare** per salvare un documento CIP sul dispositivo del paziente.
- 2. A seconda del browser, il file si aprirà direttamente o potrà essere salvato.

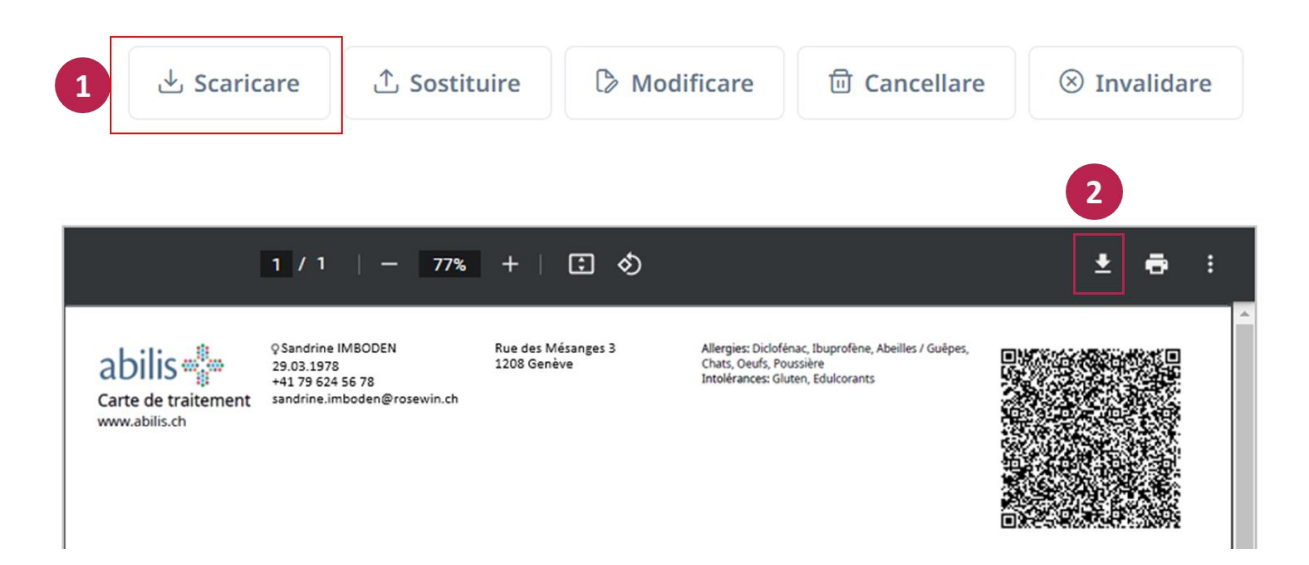

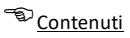

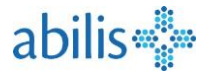

#### 3.8 Importare un documento

|                                              |                                                         |                         | C                                      | licchi qui per aprire u<br>uova finestra. |
|----------------------------------------------|---------------------------------------------------------|-------------------------|----------------------------------------|-------------------------------------------|
| Documenti                                    |                                                         |                         | Ricaricare                             | Caricare documento                        |
| Q Titolo, autore, data o                     | tipo di file                                            |                         |                                        | Altri filtri                              |
| Caricare il docume     + Selezionare un file | nto<br>2 Si può selezionare ur<br>cliccando su questo r | file<br>pulsante.       |                                        |                                           |
|                                              |                                                         |                         | Data di creazione                      |                                           |
| Titolo del documento *                       |                                                         |                         | 13.08.2024                             |                                           |
| Tipo di documento *                          |                                                         | ✓ Tipo di istituzione * |                                        | ~                                         |
|                                              |                                                         | Grado di riservatezza • |                                        |                                           |
| Specializzazione *                           |                                                         | ✓                       |                                        | ~                                         |
| utore                                        | -                                                       | - Più dettagli          |                                        |                                           |
| Prefisso                                     | Nome *                                                  | Cognome *               |                                        |                                           |
| Istituzione                                  |                                                         | Contatto                |                                        |                                           |
| indica un campo obbligatorio                 |                                                         |                         | Non dimentichi di<br>premere Carica pe | 3                                         |

**Formati di file accettati**: .PDF .JPG .PNG .TIF .TXT .CSV .MP3 .MP4 .MPEG .GIF I file Microsoft Word ed Excel devono essere prima convertiti in .PDF

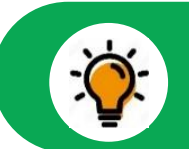

Tutti i campi obbligatori dei metadati (\*) devono essere compilati.

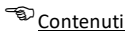

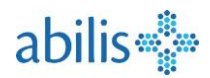

#### 4 Come gestire i diritti di accesso ai miei documenti

Esistono 3 livelli di riservatezza per i documenti della CIP:

- Normale: Documenti accessibili per default. Tutti gli operatori sanitari a cui sono stati concessi i diritti di accesso possono consultare questi documenti.
- Limitati: documenti considerati sensibili. Di conseguenza, possono essere consultati solo da operatori sanitari con uno specifico diritto di accesso, noto come "diritto di accesso esteso".
- Segreto: solo il paziente ha accesso a questo tipo di documento.

Alla voce «Diritti di accesso», è possibile definire quale professionista sanitario ha accesso alla vostra CIP e a quali documenti, a seconda del livello di riservatezza assegnato loro.

| 🚰 🛛 La mia CIP                           |                                                                                                    |            | 冬 Iniziare rappresentazione  |
|------------------------------------------|----------------------------------------------------------------------------------------------------|------------|------------------------------|
| RF SANDRINE<br>Logout in 14:22 minuti [→ | Diritti di accesso                                                                                                 | Ricaricare | Concedere / negare l'accesso |
| 0                                        | Oiritti di accesso estesi                                                                                          |            |                              |
| 🖞 Documenti                              | HFR hôpital fribourgeois / HFR freiburger spital                                                                   |            |                              |
| 🍇 Vaccinazioni                           | fino a 31.12.2024                                                                                                  |            |                              |
| O Diritti di accesso                     |                                                                                                    |            |                              |
| 🕸 Impostazioni                           | Iritti di accesso normali                                                                                          |            |                              |
| Protocollo di accesso                    | Pharmacle Bleue<br>scaduto                                                                                         |            | 6 / 💼                        |
| ③ Aiuto e contatto I                     | Eric Sample<br>fino a 31.12.2024<br>É autorizzito a condividere i diritti di accesso con altri operatori sanitari. |            | / 🗇                          |
| > Avvertenze legali                      |                                                                                                    |            |                              |
|                                          |                                                                                                    |            |                              |
|                                          | S Accesso proibito                                                                                                 |            |                              |
|                                          | Cora Fanatti<br>fino a 31.12.2024                                                                                  |            | 2 🗇                          |
| 🏳 Italiano 🗸 🗸                           |                                                                                                    |            |                              |

- Selezionate «Diritti di accesso» nel menu laterale per aprire una panoramica delle persone e delle istituzioni che hanno accesso ai vostri documenti, in base al loro livello di riservatezza.
- Nell'esempio precedente, Eric Sample ha accesso a documenti con un livello di riservatezza Normale.
- Per la **Pharmacie Bleue**, l'accesso è scaduto. Non ha più accesso ai documenti del paziente.
- HFR hôpital fribourgeois ha un accesso esteso. Ciò significa che l'accesso concesso comprende documenti per i quali sono stati definiti i livelli di riservatezza Normale e Limitato.
- Per i diritti concessi a un'istituzione, i professionisti ereditano tali diritti di accesso. I
  professionisti appartenenti all'istituzione possono essere visualizzati e gestiti individualmente
  utilizzando l'icona "cartella".
- I diritti di accesso possono essere definiti, modificati 
   o eliminati
   individualmente per ciascun operatore sanitario.

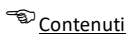

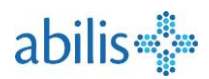

#### 4.1 Come si crea un diritto di accesso per un **nuovo** operatore sanitario?

| 🖕 La mia CIP                          |                                                                                                    |                                            |
|---------------------------------------|----------------------------------------------------------------------------------------------------|--------------------------------------------|
| RF SANDRINE<br>Logout in 14:22 minuti | <ul> <li>Ricercare fornitore di prestazioni</li> <li>Istituzione</li> <li>Professionista della salute</li> </ul> | re le istituzioni (ad esempio, l'ospedale) |
| ្វិ Documenti                         | Nome                                                                                                    | Indirizzo                                  |
| Vaccinazioni                          | HUG<br>Tieo di istituzione                                                                                       | p. es. Hard 5, 8408 Winterthur             |
| Diritti di accesso                    | npo u isutuzione                                                                                                 | Criteri di ricerca                         |
| Impostazioni                          |                                                                                                    | Ripristinare Q Cercare                     |
| Protocollo di accesso                 | HUG, Hânitaux Universitaires de Ganàve                                                                           | 3                                          |
| ) Aiuto e contatto 🖪                  | Hog - Hopitaux oniversitaires de Geneve                                                                          | лунте зеледонате                           |
| Avvertenze legali                     | HUG - Addictologie                                                                                               | 4 Selezionare                              |
|                                       | HUG - Accueil et urgences pédiatriques                                                                           | Aprire Selezionare                         |
|                                       | HUG - Anesthésiologie                                                                                            | Aprire Selezionare                         |
| Italiano 🗸                            | HUG - Angiologie et hémostase                                                                                    | Aprire Selezionare                         |
|                                       |                                                                                                    |                                            |

#### 4.2 Come elaborare e assegnare i diritti di accesso?

| Tipo di autorizzazione                                                                                      |                                                                                                    |
|----------------------------------------------------------------------------------------------------|----------------------------------------------------------------------------------------------------|
| <ul> <li>Diritti di accesso normali</li> <li>Diritti di accesso estesi</li> <li>Accesso proibito</li> </ul> | Personalizzare il diritto di accesso. Selezioni "Accesso vietato" per escludere un operatore sanitario dal suo CIP. |
| Valido fino a<br>14.08.2025                                                                                 | Limitare il diritto di accesso in termini di tempo                                                                  |
| Il professionista della salute selez                                                                        | ionato può condividere i suoi diritti di accesso con altri professionisti della salute.                             |
| eterminare se un professio<br>ropri diritti di accesso (ad e                                                | nista sanitario può delegare i<br>Isempio, a uno specialista). Non dimentichi di salvare!                           |
|                                                                                                    |                                                                                                    |

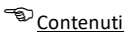

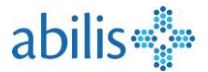

#### 5 Cosa si trova nel menu Impostazioni

| SANDRINE              | Impostazioni                                                                                                    |
|-----------------------|----------------------------------------------------------------------------------------------------|
|                       | Permettere l'accesso di emergenza<br>Permettere l'accesso di emergenza per professionisti della salute con i seguenti diritti di accesso |
| Vaccinazioni          | <ul> <li>Diriti di accesso normali</li> <li>Diriti di accesso estesi</li> </ul>                                                          |
| O Diritti di accesso  | Sovrascrivere II livello di riservatezza                                                                                                 |
| Impostazioni          | Inuovi documenti cancati da un professionista della salute ricevono almeno il seguente livello di riservatezza:     Normale              |
| Protocollo di accesso | Segreto                                                                                                    |
| ③ Aiuto e contatto    |                                                                                                    |
| > Avvertenze legali   | Comunicatemi se un professionista della salute è entrato a far parte di un gruppo che ho autorizzato.                                    |
|                       |                                                                                                    |
|                       |                                                                                                    |
|                       |                                                                                                    |

Qui è possibile definire :

- 1. I livelli di riservatezza a cui gli operatori sanitari devono avere accesso in caso di emergenza. Deselezionando la casella si elimina l'accesso in caso di emergenza.
- 2. Il **livello di riservatezza** applicato di default ai documenti appena inviati da un operatore sanitario.
- 3. La ricezione di **una notifica** quando un operatore sanitario si unisce a un gruppo con diritti di accesso.

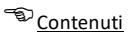

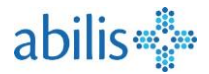

#### 6 Cosa si trova nel Registro degli accessi

Il **registro degli accessi** elenca tutte le operazioni effettuate dal paziente e/o dagli operatori sanitari nella CIP del paziente.

| 📲 La mia CIP                          |    |                  |                   |                                                |
|---------------------------------------|----|------------------|-------------------|------------------------------------------------|
| RF SANDRINE<br>Logout in 14:06 minuti | [→ | Da<br>14.07.2024 | A                 | Тіро м                                         |
| Documenti                             |    | Quando           | Per               | Тіро                                           |
| 🍇 Vaccinazioni                        |    | > 3 14:37        | Emilie Besseling  | Documenti cercati Accesso di emergenza         |
| "O Diritti di accesso                 |    | 14:42            | Emilie Besseling  | Documenti cercati                              |
| Impostazioni                          |    | 14:41            | ANDY D. B. PIERRE | Lettura del log di accesso                     |
| 😑 Protocollo di accesso               |    |                  |                   |                                                |
| ③ Aiuto e contatto                    |    |                  |                   |                                                |
| > Avvertenze legali                   |    |                  | hanno accesso a   | al suo CIP è contrassegnato da un punto rosso. |
|                                       |    |                  |                   |                                                |
|                                       |    |                  |                   |                                                |
|                                       |    |                  |                   |                                                |
| P Italiano                            | ~  |                  |                   |                                                |

#### 7 Cosa si trova in « Aiuto e contatti»

Utilizzando la scheda «Aiuto e contatti» nel menu laterale, è possibile accedere ad una serie di risorse che facilitano la gestione della vostra CIP, tra cui :

- Risposte alle domande più frequenti (FAQ)
- Un modulo per contattare il servizio di assistenza Abilis
- Un modulo per la nomina o la revoca di un rappresentante: Questo modulo vi sarà inviato per posta, in modo che possiate restituirlo firmato ad Abilis. Si prega di notare che anche il rappresentante deve avere una CIP Abilis.
- Un modulo per l'eliminazione della vostra CIP

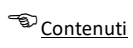

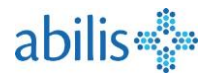

## 8 Come si visualizza la modalità rappresentante?

| 📲 La mia CIP                                                                             |                | Un utente con diritti di rappresentante che<br>sua CIP potrà vedere i pazienti per i quali è                          | ha effettuato l'accesso alla<br>il rappresentante.                                                         | 冬 Iniziare rappresentazione                                                         |
|------------------------------------------------------------------------------------------|----------------|----------------------------------------------------------------------------------------------------|----------------------------------------------------------------------------------------------------|-------------------------------------------------------------------------------------|
| CL Christina<br>Logout in 8:20 minuti<br>Documenti<br>Vaccinazioni<br>Diritti di accesso | Cliccand<br>[→ | lo su uno di questi nomi, si apre la Vista Rappi<br>Documenti<br>Q Titolo, autore, data o tipo di file<br>Selezionare | resentativa per quel paziente. <b>2</b><br>Ricaricare                                                      | Asrit Sand-Baar<br>Caricare documento<br>Altri filtri<br>Ordinare in base a<br>Data |
| 📲 La mia CIP                                                                             |                |                                                                                                    |                                                                                                    | Rappresentante attiva per<br>Asrit Sand-Baar                                        |
| CL Christina<br>Logout in 14:51 minuti                                                   | [→             | Documenti                                                                                                    | Ricaricare                                                                                                 | Caricare documento                                                                  |
| <ul> <li>Documenti</li> <li>Vaccinazioni</li> </ul>                                      |                | Selezionare                                                                                                    |                                                                                                    | Ordinare in base a<br>Data                                                          |
| <ul><li>Diritti di accesso</li><li>Impostazioni</li></ul>                                |                | Vaccination Record -<br>11.07.2024 • ASRITE SAND-BAAR                                                                 | Nella vista rappresentante, il pazier<br>visualizzare e gestire la CIP del dele<br>modo della propria CIP. | nte può<br>gato allo stesso                                                         |
|                                                                                          |                |                                                                                                    | Cliccando sul X si chiude la vista raț<br>si torna alla propria CIP.                                       | opresentante e                                                                      |

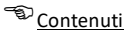

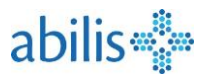

#### 9 Cosa si trova in Vaccinazioni

Il libretto di vaccinazione elettronico è stato introdotto dalla Confederazione nel 2024 ed è integrato nella cartella informatizzata del paziente (CIP). Gli operatori sanitari ed i pazienti stessi possono registrare, consultare ed elaborare i dati e le voci relative alle vaccinazioni.

Lo scopo del libretto di vaccinazione elettronico è quello di facilitare la consultazione e l'elaborazione delle voci relative alle vaccinazioni, alle malattie sottostanti, ai loro effetti collaterali o indesiderati e alle malattie infettive o prevenibili tramite vaccino. Fornisce interfacce utente per l'inserimento, l'elaborazione, la cancellazione o l'annullamento delle voci.

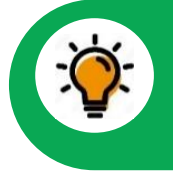

Poiché i dati vaccinali sono registrati nella CIP, le regole di accesso definite dalla legge si applicano al certificato di vaccinazione contenuto nella CIP o al modulo vaccinale.

Si noti in particolare che gli operatori sanitari e i loro ausiliari possono consultare i dati vaccinali solo se il paziente li autorizza, ossia se il livello di riservatezza dei documenti vaccinali e il livello di accesso dell'operatore sanitario sono definiti in modo tale da consentire a quest'ultimo di consultare i dati nella CIP.

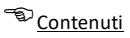

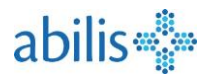

#### 9.1 Accesso al libretto di vaccinazione

| RF RENATE<br>Logout in 12:29 minuti | [→ | Quando II m<br>visualizzazio<br>libretto di v<br>rilevanti per | nodulo vaccinale viene<br>one del libretto di vacci<br>accinazione fornisce ui<br>r la vaccinazione: | inazione. La<br>inazione. La<br>na panoran | ai portaie,<br>a pagina d<br>nica delle s | si apre con la<br>i riepilogo del<br>seguenti voci |
|-------------------------------------|----|----------------------------------------------------------------|----------------------------------------------------------------------------------------------------|--------------------------------------------|-------------------------------------------|----------------------------------------------------|
| Documenti                           | _  |                                                                |                                                                                                    |                                            |                                           |                                                    |
| 🍇 Vaccinazioni                      |    |                                                                |                                                                                                    |                                            |                                           |                                                    |
| "O Diritti di accesso               |    |                                                                | V                                                                                                    |                                            |                                           |                                                    |
| Impostazioni                        |    | Libretto delle vaccinazio                                      | ni Vaccinazioni Effetti indesiderati (EIV) Malatti                                                   | ie infettive Fattori di rischi             | 0 IT ~                                    |                                                    |
| ≔ Protocollo di accesso             |    |                                                                |                                                                                                    |                                            |                                           |                                                    |
| ② Aiuto e contatto                  |    | Libretto delle vaccinazioi<br>Vaccinazioni                     |                                                                                                    |                                            | Espor                                     | ta/Stampa Salvare 🛃 🖓 +                            |
| > Avvertenze legali                 |    | Data                                                           | Protezione vaccinale                                                                                 | Vaccino                                    | Numero di dosi                            | Vaccinazione effettuata da                         |
|                                     |    | 16.01.2025                                                     | Infezione da Haemophilus influenzae di tipo b                                                        | Act-Hib                                    | 1.                                        | Jerry Sample                                       |
|                                     |    | 09.08.2024                                                     | Meningoencefalite verno-estiva                                                                       | Encepur N                                  | 1.                                        | Emilie Bonjour                                     |
|                                     |    | 04.05.1995                                                     | Poliomielite acuta +3                                                                                | Boostrix Polio                             | 3.                                        | Jerry Sample                                       |
|                                     |    | 15.09.1994                                                     | Poliomielite acuta +3                                                                                | Boostrix Polio                             | 2.                                        | Jerry Sample                                       |
|                                     |    | 09.07.1994                                                     | Poliomielite acuta +3                                                                                | Boostrix Polio                             | 1.                                        | Jerry Sample                                       |
|                                     |    | Effetti indesiderati (EIV)                                     |                                                                                                    |                                            |                                           | +                                                  |
|                                     |    | Data                                                           | Effetto avverso                                                                                      | Registrazione effettuata                   | da                                        |                                                    |
|                                     |    | 16.01.2025                                                     | Reazione avversa al vaccino contro la poliomielite                                                   | James Bond                                 |                                           |                                                    |
|                                     |    | 21.02.1996                                                     | Allergia alle proteine dell'uovo                                                                     | Jerry Sample                               |                                           |                                                    |
|                                     |    |                                                                |                                                                                                    |                                            |                                           |                                                    |
|                                     |    | Malattie infettive                                             |                                                                                                    |                                            |                                           | +                                                  |

Il libretto di vaccinazione contiene quattro sezioni:

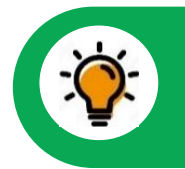

Il libretto di vaccinazione si apre in una nuova scheda

- Vaccinazioni: dati sulle vaccinazioni somministrate, con i principali attributi, ordinati per data di vaccinazione.
- **Malattie infettive**: dati sulle malattie prevenibili tramite vaccino con i principali attributi, ordinati per data di inserimento.
- **Reazioni avverse**: dati relativi alle reazioni avverse ai vaccini, con i principali attributi e classificati per data di inserimento.
- **Fattori di rischio**: dati sulle malattie rilevanti per la vaccinazione, con i principali attributi, ordinati per data di inserimento.

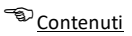

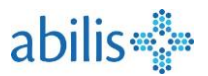

#### 9.2 Possibili azioni nel libretto di vaccinazione

La pagina di riepilogo del libretto di vaccinazione consente all'utente di eseguire le seguenti azioni:

- Vista dettagliata: apertura di una panoramica dettagliata delle voci (vaccinazioni, ecc.) facendo clic su una voce della tabella.
- Aggiungere: apertura di un modulo per inserire nuove voci (vaccinazioni, ecc.) facendo clic sull'icona sopra le tabelle (+).
- **Esportare**: esportazione del libretto di vaccinazione in formato PDF per salvarlo sul disco rigido e archiviarlo nella cartella clinica, oppure per importarlo in altre applicazioni.
- Salvare nella CIP: salvataggio del libretto di vaccinazione nella CIP. Il libretto di vaccinazione e i dati in esso contenuti vengono convertiti in un formato di scambio interoperabile e salvati nella CIP come istantanea al momento del rilascio.
- **Download**: download del libretto di vaccinazione in un formato di scambio interoperabile per l'importazione in altre applicazioni.
- Aiuto: apertura della pagina di aiuto con informazioni e istruzioni per l'uso (?).

#### 9.3 Aggiungere una nuova voce al libretto di vaccinazione

È possibile aggiungere una nuova voce (vaccinazione, reazione avversa, malattia infettiva o fattore di rischio) dalla panoramica del libretto di vaccinazione, utilizzando il "+" sopra ogni sezione sul lato destro della pagina.

È possibile fare lo stesso dalle viste specifiche di ogni sezione utilizzando il pulsante « aggiungere».

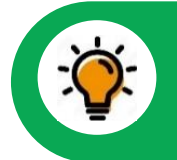

Le procedure per aggiungere una vaccinazione, un effetto collaterale, una malattia infettiva o un fattore di rischio sono simili.

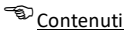

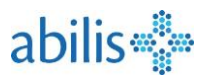

| Vaccino*                                     |       |          |
|----------------------------------------------|-------|----------|
| FSME-Immun CC                                |       |          |
| Protezione vaccinale                         |       |          |
| Meningoencefalite verno-estiva               | a 🕲   |          |
| Numero di dosi*                              |       |          |
| 1                                            |       |          |
| Numero di lotto                              |       |          |
| 45132                                        |       |          |
| Motivo della vaccinazione                    |       |          |
| Vaccinazione effettuata da                   |       |          |
|                                              | nome* | cognome* |
| prefisso                                     |       |          |
| prefisso<br>Dr                               | James | Bond     |
| prefisso<br>Dr<br>Organizzazione             | James | Bond     |
| prefisso<br>Dr<br>Organizzazione             | James | Bond     |
| prefisso<br>Dr<br>Organizzazione<br>Commento | James | Bond     |

I seguenti dati possono essere inseriti o elaborati nel modulo:

- 1. **Data**: data della vaccinazione, con indicazione della data inserita come testo o selezionata dal calendario.
- 2. Vaccino: sostanza somministrata, selezionata dall'elenco dei vaccini autorizzati.
- 3. **Protezione vaccinale**: elenco delle malattie contro cui è stato somministrato il vaccino. La protezione vaccinale viene indicata automaticamente una volta selezionato il vaccino e può essere modificata o completato, se necessario.
- 4. Dose: numero della dose somministrata, da inserire come testo o facendo clic su un pulsante
- 5. Numero di lotto: numero di lotto, opzionale, della dose di vaccino sotto forma di testo.
- 6. Motivo della vaccinazione: facoltativo, motivo della vaccinazione
- 7. Vaccinato da: dati dell'operatore sanitario che ha somministrato il vaccino, da inserire come testo. Organizzazione: nome dell'istituzione dell'operatore sanitario che ha somministrato il vaccino, da inserire come testo.
- 8. Commento: campo di testo per i commenti relativi ad una voce
- 9. Non dimenticate di salvare!

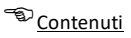

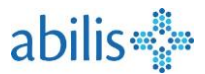

#### 9.4 Esportare/stampare il libretto di vaccinazione

Il libretto di vaccinazione può essere esportato in formato PDF per poterlo stampare facilmente. A tale scopo, premere il pulsante «Esportare/Stampare» a destra della panoramica « Libretto di vaccinazione».

| *Tog        | Libretto delle vaccinazioni | Vaccinazioni                         | Effetti indesiderati (I | EIV)     | Malattie infettive | e Fattori di risch | io IT 🗸                                                                   | €              | abilis 👘  |   |
|-------------|-----------------------------|--------------------------------------|-------------------------|----------|--------------------|--------------------|---------------------------------------------------------------------------|----------------|-----------|---|
| Libretto de | lle vaccinazioni            |                                      |                         |          |                    |                    |                                                                           | Esporta/Stampa | Salvare 🛃 | Ø |
|             |                             |                                      |                         |          |                    |                    |                                                                           | Ļ              |           |   |
|             |                             | Cognol<br>Nome:<br>Data di<br>Genere | ne:<br>nascita:<br>:    |          |                    |                    | CIP<br>cartella informatizz<br>del paziente<br>CIP Libretto delle vaccina | ata<br>azioni  |           |   |
|             |                             |                                      | inazioni di base        | e va     | ccinazi            | oni                | Stampato su: 16.01.2025                                                   | -              |           |   |
|             |                             | Malattia                             |                         | Validato | Data               | Vaccino            | Vaccinato da                                                              |                |           |   |
|             |                             | Difterite                            |                         |          | 04.05.1995         | Boostrix Polio     | Jerry Sample                                                              |                |           |   |
|             |                             |                                      |                         |          | 15.09.1994         | Boostrix Polio     | Jerry Sample                                                              | 1              |           |   |
|             |                             |                                      |                         |          | 09.07.1994         | Boostrix Polio     | Jerry Sample                                                              | 1              |           |   |
|             |                             | Tetano                               |                         |          | 04.05.1995         | Boostrix Polio     | Jerry Sample                                                              |                |           |   |
|             |                             |                                      |                         |          | 15.09.1994         | Boostrix Polio     | Jerry Sample                                                              |                |           |   |
|             |                             |                                      |                         |          | 09.07.1994         | Boostrix Polio     | Jerry Sample                                                              |                |           |   |
|             |                             | Pertoss                              | 0                       |          | 04.05.1995         | Boostrix Polio     | Jerry Sample                                                              |                |           |   |